## Setting Up Kettering Health Challenge Questions for EpicCare Link Password Reset

To reset your EpicCare Link password in the future, you'll need to set up security questions in your account. Follow these simple steps to get started:

1. Log in to your EpicCare Link account.

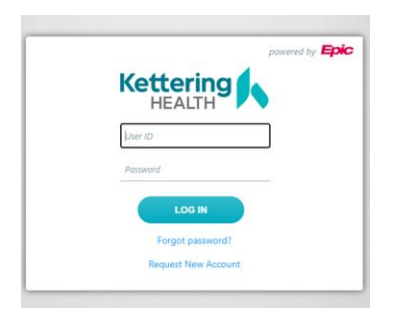

2. Once logged in, navigate under the Menu, select the **Settings Icon** on the far-right corner.

| IN Link                      | Home<br>In Basket                                                                             | Patient<br>Chart Review                                                                   | Demographics<br>Misc. Reports                                                                                               | ۰        |
|------------------------------|-----------------------------------------------------------------------------------------------|-------------------------------------------------------------------------------------------|----------------------------------------------------------------------------------------------------|----------|
|                              | Patient List<br>Referral Search<br>Schedules<br>Upcoming Appts - My Patients<br>Surgeon Daily | Care Everywhere<br>Results Review<br>Flowsheets<br>Medications<br>Histories<br>Face Sheet | Coverages & Benefits<br>Billing Info<br>Provider Search<br>Referral by Member<br>Quick Appointment<br>Upcoming Appointments | Settings |
| Access all of your Link acco |                                                                                               | Search Chart                                                                              | Admin<br>My Groups<br>My Facilities<br>Account Requests                                                                     |          |

3. Inside Settings section, select the Challenge Questions.

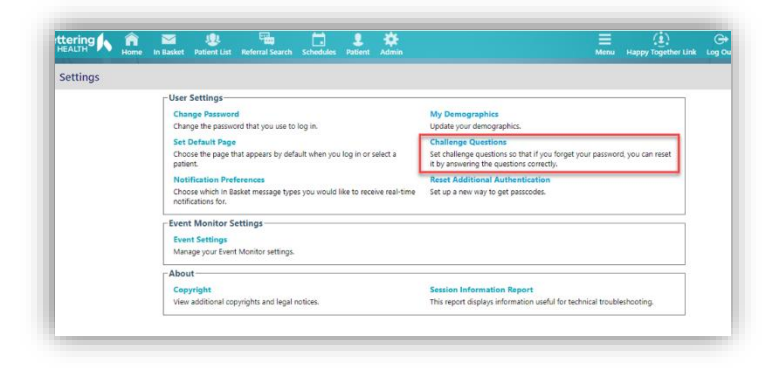

4. You will be prompted to enter your password. Enter your EpicCare Link password and click Accept.

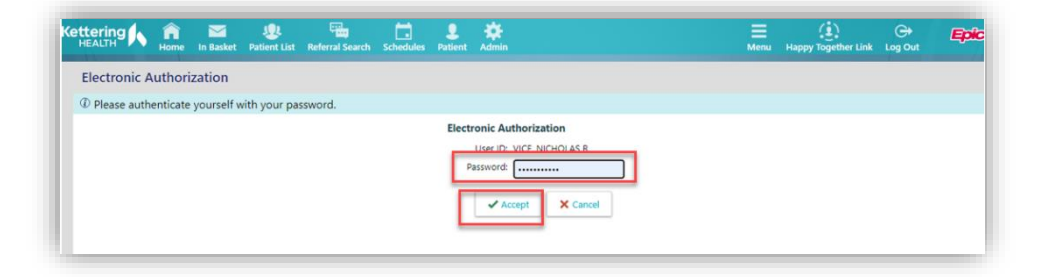

5. You will be presented with multiple questions that you can choose from.

**Note:** You'll need to select and answer 15 questions in total. Keep in mind that the answers are casesensitive, so make sure to enter them exactly as you want them. Answers must be unique and cannot match other answers. Once you've finished, your answers will be hidden and won't be visible if you try to view this page again.

| Settings Challenge Questions                        | tions Challenge Questions              |          | Challenge Questions Setup                                                                                                    |
|-----------------------------------------------------|----------------------------------------|----------|----------------------------------------------------------------------------------------------------|
| serings criminge questions                          |                                        |          | Challenge questions may be used to verify your identity in lieu of a password. Please choose 15 questions an<br>annuare below |
| Please make a selection                             |                                        |          | Questions Answers                                                                                                    |
| Question                                            | Search                                 |          | What is your favorite pet's name? [1009]                                                                                      |
| Search Matches:                                     |                                        |          | In what city did you meet your spouse/significant othe                                                                        |
| Tibe                                                |                                        | Number   | What is the first name of your closest childhood friend,D                                                                     |
| How many bones have you bro                         |                                        | 1000     | What is your favorite brand of coffee or tea? [1012]                                                                          |
| In what city did you meet your                      | poure/significant other?               | 1001     | High is using decays and HONRI                                                                                                |
| In what city does your nearest i                    | ibling live?                           | 1034     |                                                                                                    |
| In what city or town did your m                     | other and father meet?                 | 1002     | Where were you when you first heard about 9/117 [10,0                                                                         |
| In what city or town was your fi                    | 7.60j tr                               | 1003     | Who is your favorite superhero? [1037]                                                                                        |
| What are the last 5 digits of you                   | + SSN2                                 | 1004     | Who was your childhood best friend? [18]                                                                                      |
| What is the first and last name                     | f your first beschivered or nichtwend? | 22       | What is your favorite color? [1022]                                                                                           |
|                                                     |                                        |          | What is your favorite sport? [1010]                                                                                           |
| What is the first name of the to                    | y or gen that you first kitcled?       | 1005     | What was your childhood phone number including arc                                                                            |
| What is the first name of your i                    | osest childhood friend?                | 4        | What was your high school mascot? [2] ,D                                                                                      |
| What is the first name of your f                    | rst boyfriend or girtfriend?           | 1014     | What is your preferred musical genre? (1026)                                                                                  |
| What is the last name of the m                      | st famous person you've met?           | 5        | Where did you go on your honeymoon? (6)                                                                                       |
| What is the name of a college y                     | te applied to but didn't attend?       | 1006     | Who is unur faunrita masidant? (1032)                                                                                         |
| NAME OF TAXABLE PARTY AND ADDRESS OF TAXABLE PARTY. | and any advantant.                     |          | une a tea monte branente franch                                                                                               |
| 73 categories loaded.                               |                                        | × Cancel | 9 You must answer all of the questions you have selected Accept X C                                                           |

\*\*\*\*\* You are now ready to reset your password if you're ever unable to log in!

1. On the login page, select Forgot Password.

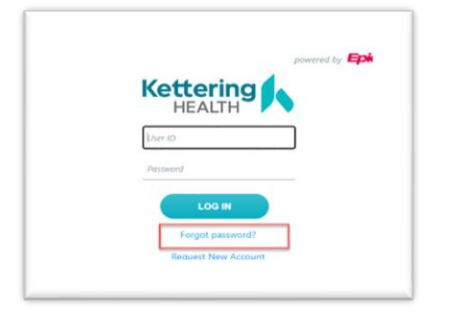

2. You will be asked to verify your User ID or 5-character login ID. After that, you'll need to answer a randomly selected set of the challenge questions you previously set up.

| Kettering                 |         |          |          |   |
|---------------------------|---------|----------|----------|---|
| KHN Link - Reset Password |         |          |          |   |
|                           | User ID |          |          |   |
|                           | 🔒 User  | r ID:    |          | ] |
|                           |         | 🗸 Accept | × Cancel |   |
|                           |         |          |          |   |

3. It will prompt you to create a new password.

|                           | 15 g                                                                                | k.                                                                                                    | ,<br>1   | ÷.,      |  |
|---------------------------|-------------------------------------------------------------------------------------|----------------------------------------------------------------------------------------------------|----------|----------|--|
| KHN Link - Reset Password |                                                                                     |                                                                                                    |          |          |  |
|                           | New Password                                                                        |                                                                                                    |          |          |  |
|                           | Congratulations, your ide<br>Please select a new passw<br>default, passwords must t | ir identity has been successfully validated.<br>password and enter it the same way twice. By<br>nust be at least two characters long. |          |          |  |
|                           | New pas                                                                             | sword:                                                                                                    |          |          |  |
|                           | B Re-enter new pass                                                                 | sword:                                                                                                    | d:       |          |  |
|                           |                                                                                     | Г                                                                                                    | 🖌 Accept | X Cancel |  |
|                           |                                                                                     | -                                                                                                    | -        |          |  |

**NOTE:** If you haven't created the challenge questions, you won't be able to reset your password through the website.

| Kettering<br>HEALTH       | • *                          |                                                    | •             |
|---------------------------|------------------------------|----------------------------------------------------|---------------|
| KHN Link - Reset Password |                              |                                                    |               |
|                           | User ID                      |                                                    |               |
|                           | 🚯 User ID                    | 0:                                                 |               |
|                           |                              | ✓ Accept X Cancel                                  |               |
|                           |                              |                                                    |               |
|                           |                              |                                                    |               |
|                           | KHN Link - Reset Pa          | ssword                                             |               |
|                           | You entered<br>authenticatio | an invalid user ID, password, or<br>on credential. | other type of |
|                           |                              |                                                    | • ок          |